## راهنمای استفاده از خدمت

نصب مولد خورشیدی مشترکین برق (ویژه متقاضیان کمتر از ۲۰۰ کیلووات)

۱- ابتدا از بخش معرفی خدمات در صفحه اصلی پورتال شرکت وارد لیست خدمات شوید

۲- روی خدمت نصب مولد خورشیدی مشترکین برق کلیک بفرمایید

Ġ.

| 0 | 8        | 15-1719999-5                                                                                                    | اصلاح نام مشترکین شرکت های توزیع نیروی برق                                              | الاقه خدمات مربوط به انضعاب مشتركين   | -  |
|---|----------|----------------------------------------------------------------------------------------------------|-----------------------------------------------------------------------------------------|---------------------------------------|----|
| 0 | 6        | 15-5959-14                                                                                                    | نغير نام مغتركين (تغيير ماكيت انشغاب) شركت هاي توتيع ببروي برق                          | شرکت های توزیع تیروی برق(۰۰۰۰۲۱۵۶۶    | 3  |
| 0 | 6        | ምስግኝንንክ <sub>ስ</sub>                                                                                            | نست و تعریش کنور مشترکی شرکت های نوایع بیروی برق                                        |                                       |    |
| 0 | 8        | 15-515991-1                                                                                                    | اعلاج سرویس انقطب مفتر کین شرکت های توزیع غیروی برق                                     |                                       |    |
| 0 | 8        | 16461555934                                                                                                    | قطع موقت الشعاب مشتركين شركت بداى توزيع نبروى برق                                       |                                       |    |
| 0 | 6        | 1767157701                                                                                                    | وعن محدد انتظب مفتر آین شر آت های توزیع بیروی برق                                       |                                       |    |
| 0 | 6        | if-fifffif                                                                                                    | اصلاح شماره تقن همراه ثبت شده برای اشتراک برق شرکتهای تولیع نیروی<br>برق                |                                       |    |
| 0 | 8        | 17-17-17-71                                                                                                    | الارایش آمیراز انشطب مشترکین شرکت های توزیع نیروی برق                                   |                                       |    |
| 0 | 8        | (F=F)FFV)=1                                                                                                    | کلهش آمیرا(لشطب مشترکین شرکت های تولیع بیروی برق                                        | رسیدگی به درخوامت انفعاب و تغییر      |    |
| 0 | 8        | ITST IFFISH                                                                                                    | برقراری اشغاب آمپری توسط شرکت های توزیع نیروی برق                                       | آسراز مفتركين شركت هاى توزيع تبروى    | r  |
| 0 | 8        | UP-PEPPY-P                                                                                                    | اعکیک با ادغام الشعاب مشترکین شرکت های توزیع بیروی برق<br>ا                             | (\ <b>r</b> -r\£≠V…). <sub>∂ye</sub>  |    |
| 0 | 6        | (#+#)FFV1+0                                                                                                    | گاهش موقت آمیبراز انشما <mark>ب</mark> مفترکین شرکت بهای نوزج بیروی برق                 |                                       |    |
| 0 | 8        | 15-513731                                                                                                    | رفع خمانیت وارده به شیکه بری .                                                          |                                       |    |
| 0 | 8        | INTROVIA                                                                                                    | يميدگى به گزارش مرفت لوازم وادولت بري.                                                  | ازائه خدمات رقع خصارت وحريم شبكه      |    |
| 0 | 8        | In the second second second second second second second second second second second second second second second | לש בנא אל                                                                               | 01-11911                              | 6  |
| 0 | 6        | 17×1719VX)                                                                                                    | ارتع مطر الرغابيسات مخاطره آميز برق                                                     |                                       |    |
| 0 | 0        | ir-riter                                                                                                    | نعب موند خورشیدی مشترکین برق (ویژه مکافیان کمتر از ۲۰۰۰ کیلوواند)                       |                                       |    |
| 0 | 0        | IF-FINNEF                                                                                                    | ارته مورتحمد، موند مورشیدی مشتر کی برق ویژه مطاقیان کمتر از ۳۰۰<br>آیلووندا             | ارقه خدمات مولدهای<br>جمعند و ۱۰۰٬۳۹۷ | ۵  |
| 0 | 0        | 15-51313-0                                                                                                    | ارفه گزارش امرأی تحویلی مولد دورشیدی مشترکیل برق(ویژه مکاهیان<br>آلمتر از ۲۰۰۰ کیلوولد) |                                       |    |
| 0 | <u>e</u> | if at the loss                                                                                                  | ځاموشی موقت بری به تاریخواست متلاقی                                                     |                                       |    |
| 0 | 8        | 32447/24                                                                                                    | ارقه گزارش ڪموشي هاي بري                                                                |                                       |    |
| 0 | 6        | if of filodof                                                                                                   | رتع تاموشی های مقدر آین بری                                                             | ا زائه خدمات رفع خاموشی و مشکلات قنی  |    |
| 0 | 9        | IP-CRA-bF                                                                                                    | برنغ سلتكن ولناز شبكه ببرق                                                              | (17-1717) <u>a</u> pe                 | 35 |
| 0 | S.       | 17-17fileled                                                                                                    | ارفع مشكل روشاعي مغابر                                                                  |                                       |    |

## ۳- در صفحه ورود سامانه مهرسان روی گزینه " ثبت نام " کلیک نمایید

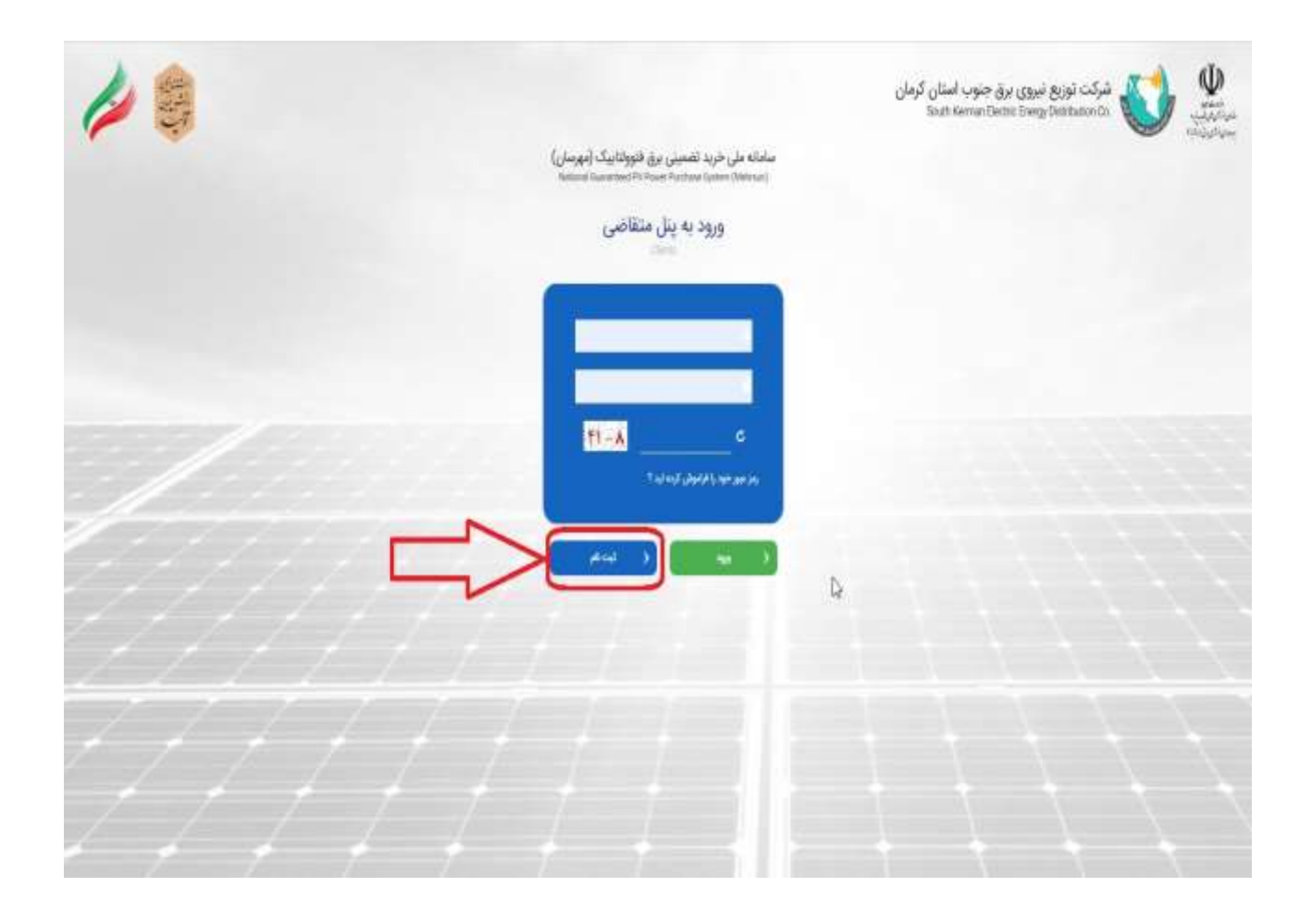

٤- در فرم جدید اطلاعات خواسته شده را تکمیل و روی گزینه "ثبت نام در سامانه " کلیک نمایید بعد از این مرحله پیامک تایید به شماره همراه ثبت شده ارسال می گردد که با نام کاربری و کلمه عبور داده شده می توانید وارد سامانه مهرسان شوید و ادامه مراحل را انجام دهید.

|                                                                                                    | 11.                                                                                                    |                        | مرکده توزیع نیری برق جنوب المثان گرمان<br>المط ماست المعاد (Serry Tenthater Co |
|----------------------------------------------------------------------------------------------------|----------------------------------------------------------------------------------------------------|------------------------|--------------------------------------------------------------------------------|
|                                                                                                    | Ω                                                                                                    |                        |                                                                                |
|                                                                                                    | لبت تام کاربر متقامین دوراکه خورشیدی خانگی                                                                                       |                        |                                                                                |
|                                                                                                    | • سين 3 سين                                                                                                    |                        |                                                                                |
|                                                                                                    |                                                                                                    |                        |                                                                                |
|                                                                                                    |                                                                                                    | المد ولهذى             |                                                                                |
|                                                                                                    |                                                                                                    | Lastellast.            |                                                                                |
|                                                                                                    |                                                                                                    |                        |                                                                                |
| and go of a small type                                                                                          | د. بین اعداد همه خود داد. مثبت این اعداد وای ایدان در هار و 100 مناز، ماهد<br>ایدان<br>ا                                         | التوريفية              |                                                                                |
|                                                                                                    |                                                                                                    |                        |                                                                                |
|                                                                                                    | الرينيل غلي                                                                                                    | ~                      |                                                                                |
|                                                                                                    | تنو                                                                                                    | 9 <sup>27</sup>        |                                                                                |
|                                                                                                    |                                                                                                    | ~                      |                                                                                |
|                                                                                                    |                                                                                                    |                        |                                                                                |
|                                                                                                    |                                                                                                    | i pang di              |                                                                                |
|                                                                                                    |                                                                                                    | (Jack State)           |                                                                                |
| and the proof of a second second second second second second second second second second second second second s | د مور پیرانی آن ۲ گرانی دارد. میریسی در پروز بار مور چی به مورد کردی و <sup>ر</sup> ایشی و <sup>ر</sup> ایشی و ا                 | i an aite and<br>taise |                                                                                |
|                                                                                                    |                                                                                                    | الدمو                  |                                                                                |
|                                                                                                    |                                                                                                    | 2015                   |                                                                                |
|                                                                                                    | والمراجب والمراجب                                                                                                    |                        |                                                                                |
|                                                                                                    | Series and Series Transformer                                                                                                    | جمين کا کين            |                                                                                |
|                                                                                                    |                                                                                                    | -                      |                                                                                |
|                                                                                                    |                                                                                                    |                        |                                                                                |
|                                                                                                    |                                                                                                    |                        |                                                                                |
|                                                                                                    | ۱۹۹۲ کارد مایل دادی و بطور ماداد باطل به کرک اورو نیزی برل مقود می زاند.<br>اور ها مادی از است که می داده از است از است که این ا |                        |                                                                                |

## مراحل تصویری دریافت صور تحساب از سامانه مهرسان (بخش متقاضی)

| ت به راهنمای به ایلاغ مه درگاه به سازمان <mark>به</mark> | New T 🥹 اطلاعات 🙀 کارکنان 🙀 احداد New T                       | ی 🐿 🗙 نیر 🕲 MDM                                 | شرکت 😽 نیروگاه 🚥 نیروگ                                          | 🗙 🗖 🗕 + بدقدی 😪                               |
|----------------------------------------------------------|---------------------------------------------------------------|-------------------------------------------------|-----------------------------------------------------------------|-----------------------------------------------|
| $\leftarrow \rightarrow C$ O A https://sola              | r. <b>meedc.ir</b> /portal/login/index/061                    |                                                 |                                                                 | ☆ ♡ ± ≡                                       |
|                                                          |                                                               | نهرستان اهوار<br>Alivaz                         | رکت توزیع نیروی برق ش<br>Electric Energy Distribution C         | α (<br>·                                      |
|                                                          | نی برق فتوولتاییک (مهرسان)<br>National Guaranteed PV Power Pu | سامانه ملی خرید تضمی<br>rchase System (Mehrsun) |                                                                 |                                               |
|                                                          | بران شرکت<br>Companys I                                       | پنل کار<br><sub>Jsers</sub>                     |                                                                 |                                               |
|                                                          |                                                               | 💄 کارکنان شرکت توزیع                            |                                                                 |                                               |
|                                                          |                                                               | 1                                               |                                                                 |                                               |
|                                                          |                                                               | ••••••                                          |                                                                 |                                               |
|                                                          | <b>**</b> **                                                  | ى                                               |                                                                 |                                               |
|                                                          | ورود                                                          |                                                 |                                                                 |                                               |
|                                                          |                                                               |                                                 |                                                                 | <u>~</u>                                      |
| 📀 🖸 📋 🤁 🗿 🕹                                              |                                                               |                                                 | and a second second                                             | FA م 💦 🕩 😭 12:55 بسط FA                       |
| د مرا راهنمای مرا ایلاغ در مرا درگاه مرا سازمان مرا<br>م | New T 🥹 اطلاحات 🙀 کارکنان 🧛 احداد New T                       | ی 🐿 🗴 نیر 🐨 MDM 🍯                               | شرکت 😽 نیروگاه 🐠 نیروگ                                          | + برۇمن 😽                                     |
| ← → C O A https://sola                                   | r. <b>meedc.ir</b> /portal/home                               |                                                 |                                                                 |                                               |
| ناظر ارشد<br>بویا رستین                                  | مامانه ملی خرید تضمینی برق فتوولتاییک<br>(مهرسان)             | ے د<br>ت                                        | رویدادها: خوانده نشده (۰)<br>اعلان ها: <mark>خوانده نشده</mark> | 🗐 تقاضاها >                                   |
|                                                          | National Guaranteed PV Power Purchas<br>System (Mehrsun)      | e ו אַמּיַאו                                    | (۲۳))<br>تاریخ آخرین ورود : ۴۰۱/۰۲/۱۸                           | ≡ مدیریت ›<br>≣ خدمات ›                       |
|                                                          |                                                               |                                                 |                                                                 | 🖃 صورت حساب 🗸                                 |
| · · · · · · · · · · · · · · · · · · ·                    |                                                               | تقاضاها                                         | 😭 پیشخوان / مدیریت                                              | 📰 مدور صورت حساب                              |
|                                                          |                                                               | 🖉 تقاضاهای سازمانی                              | 🔊 مديريت تقاضاها                                                | ثبت اطلاعات پرداخت قبوض<br>مشترکین            |
| جستجو حذف جستجو                                          | شماره<br>تقاضا                                                |                                                 | نام<br>مشتری                                                    | فهرست صورت حساب های<br>پرداختی                |
|                                                          | کارشناس 🗸 همه                                                 | • همه                                           | مرحله ی<br>جاری                                                 | فهرست صورتحساب های دوره<br>های گذشته          |
|                                                          | شناسه/کد<br>ملی                                               |                                                 | شماره<br>پرونده                                                 | 🖩 محاسبه گر 🗧                                 |
|                                                          | شهر - انتخاب کنید                                             |                                                 | شماره<br>بدنه کنتور                                             | <u>الل</u> گزارشات ›<br>الله نمودارها ›       |
| https://colar.masdc.ir/portal/invoice_hd Hamahang        | the loss                                                      |                                                 | مرکت توزیع نیروی برق مشهد می باشد .                             | ۱۳۹۲ © کلیه حقوق مادی و معنوی سامانه متعلق به |
|                                                          |                                                               |                                                 |                                                                 | FA م 🍡 🕪 🖬 12:56 بيظ<br>۲-۲۲۲/-۸/۰۵           |

|                                           | H - CAN BY SHEET, BY - C                                                                                                    | مالاهات 🙀 کارکنان 🙀 احداد 🙀 کارکنان 🙀 احداد 👌                                                                                                    | رکت: 🚧 نیروگاه 💷 نیروگاه 🗹 × نیر 🐨                                                                                                    | 📥 💶 🚽 برای من 😽 شر                                                                                                    |
|-------------------------------------------|----------------------------------------------------------------------------------------------------|----------------------------------------------------------------------------------------------------|----------------------------------------------------------------------------------------------------|----------------------------------------------------------------------------------------------------|
| $\leftarrow \rightarrow C$                | O A https://sola                                                                                                    | r. <b>meedcir</b> /portal/invoice                                                                                                    |                                                                                                    | ☆ ♡ ± ≡                                                                                                    |
| است مالاً بين<br>دينت بن نيان             | يويا رستمى                                                                                                    | (مهرسان)                                                                                                    | اعلان ها: خوانده نشده<br>دست                                                                                                    |                                                                                                    |
| J.                                        | 4462                                                                                                    | National Guaranteed PV Power Purchase                                                                                                    | (۳۹)<br>تاریخ آخرین ورود : ۱۲۰۵/۱۴۰۱/۱۴۰۱ ۱۲:۵۲                                                                                                    | ≣ مديريت >                                                                                                    |
|                                           |                                                                                                    | System (Mehrsun)                                                                                                    |                                                                                                    | 🗏 خدمات                                                                                                    |
|                                           |                                                                                                    |                                                                                                    | المعادية ( المعادية المعادية المعادية المعادية المعادية المعادية المعادية المعادية المعادية المعادية المعادية ا                                                                                                    | 📰 صورت حساب 👻                                                                                                    |
|                                           |                                                                                                    |                                                                                                    | الا پيستون / طرست طورت حساب سا                                                                                                    | 🎫 صدور صورت حساب                                                                                                    |
|                                           | 8.4                                                                                                    |                                                                                                    |                                                                                                    | 📰 ثبت اطلاعات پرداخت قبوض                                                                                                    |
| فاد صورت حساب جدید                        | (del)                                                                                                    |                                                                                                    | فهرست صورت حساب ها                                                                                                    | مشتركين                                                                                                    |
|                                           |                                                                                                    |                                                                                                    |                                                                                                    | فهرست صورت حساب های<br>یداختی                                                                                                    |
| جزئيات                                    | تاريخ ايجاد                                                                                                    | تاريخ پايان تعداد قبوض                                                                                                    | رديف تاريخ شروع                                                                                                    | فمست ممتحسات های دمره                                                                                                    |
| ß                                         | 1Fee/e9/e1                                                                                                    | 5 (Fee/eq/e)                                                                                                    | 1F++/+Y/+1                                                                                                    | های گذشته                                                                                                    |
| č                                         |                                                                                                    |                                                                                                    | >                                                                                                    | 🖩 محاسبه گر 🔹 >                                                                                                    |
|                                           |                                                                                                    |                                                                                                    |                                                                                                    | اللا گارشان                                                                                                    |
|                                           |                                                                                                    |                                                                                                    |                                                                                                    |                                                                                                    |
|                                           |                                                                                                    |                                                                                                    |                                                                                                    | الله تمودارها >                                                                                                    |
|                                           |                                                                                                    |                                                                                                    |                                                                                                    | - 🖿                                                                                                    |
|                                           |                                                                                                    |                                                                                                    |                                                                                                    | ⑦ راهنما                                                                                                    |
| https://solar.meedc.ir/portal/inv         | voice/create_period_prompt                                                                                                    |                                                                                                    | یک نوریع نیروی بری مسهد می باشد .                                                                                                    | ۲۰۱۲ ⊌ دنیه حقوق مادی و معنوی سامانه منعلق به سرد.<br>ب.ظ 12:57 ⊏ف (دار عال م                                                                                                    |
|                                           |                                                                                                    |                                                                                                    |                                                                                                    | T+TT/-N/-0                                                                                                    |
| ۽ درڪاه <u>ب</u> ر سازمان <mark>بر</mark> | 1                                                                                                    |                                                                                                    |                                                                                                    |                                                                                                    |
|                                           |                                                                                                    | New T 🥹 New T 🕹 اطلاعات 🛵 کارکنان بو احداد 🕅                                                                                                    | رکت 🖬 نیروگاه 💷 نیروگاه 🗰 🗙 نیر 🚥 DM                                                                                                    | + برقد 🕞 شر                                                                                                    |
| $\leftarrow \rightarrow G$                | C A https://sola                                                                                                    | الافات ۾ اعلامان کي اعلام کي اعلامان پر انھا انھي انھا انھي اعلام                                                                                                    | رکٽ 😽 نيروگه 🖤 نيروگه 🥨 🗙 نير 🖤                                                                                                    | + برة م 🕞 شر                                                                                                    |
| <ul><li>↔ </li></ul>                      | A https://sola                                                                                                    | العلامان کې العلامان کې العلامان کې کولکس پې کورکس پې العلامان کې Mew Ti 🔮 Mew Ti 🔮 M                                                                                                    | رکت ا <del>بد</del> بیرگ © بیرگ © × بیر © M<br>≣                                                                                                    | + برتور 9 شر<br>Ω ⊡ ⊻ ≡                                                                                                    |
|                                           | A https://sola           ناظر ارشد           ینظر ارشد                                                                                                    | New که او است است استان به کارکتر به اعت<br>nr.meedcir/portal/invoice/create_period_prompt<br>سامانه ملی خرید تضمینی برق فتوولتاییک<br>(مهرسان)                                                                                                    | رکٹ ا <del>بد</del> نیرزگاه ۲۰ نیرزگاه ۲۰ × نیر ۲۰ MM<br>چا<br>رویدادها: خوانده نشده (۰) ۲۰<br>اعلان ها: نوانده نشده ۲۰ آ                                                                                                    | + برقم (ج شر<br>≡ ⊻ © Ω<br>≣ تقاضاعا >                                                                                                    |
| ← → C                                     | A https://sola           ناظر ارشد           یوبا رستی           دوج                                                                                                    | New New New New New العلامات به کارکنان به اعتاد<br>meedcir/portal/invoice/create_period_prompt<br>سامانه ملی خرید تضمینی برق فتوولتاییک<br>(مهرسان)<br>National Guaranteed PV Power Purchase                                                                                                    | رکت ا¥ نیروکه ۲۵ نیروکه ۲۵ × نیر ۲۵ M<br>چیدادها: خوانده نشده (۵) گ<br>ایدل ها: بوانده نشده (۵) گ<br>ایدل ۱۹۹۵ ک<br>تاریخ ا                                                                                                    | ا برقم (ج ش<br>≡ ای ⊡ ⇔<br>≣ تفاضاها ><br>≣ مدیریت >                                                                                                    |
| ← → C                                     | A https://sola           ناظر ارشد           یویا رستمی           ویا رستمی                                                                                                    | New کو اعلامات و New کو اعلامات بو کورکتر بو اعلام<br>nr.meedcir/portal/invoice/create_period_prompt<br>سامانه ملی خرید تضمینی برق فتوولتاییک<br>(مهرسان)<br>National Guaranteed PV Power Purchase<br>System (Mehrsun)                                                                                                    | رکت این نیروک تن نیروک تن × نیر تن M<br>رویدادها: خوانده نشده (۰) کن<br>اعلان ها: نوانده نشده (۰) کن<br>(۳۸)<br>تاریخ آخرین ورود : ۱/۱۰/۱۰۳ ۲۵:۲۱                                                                                                    | ا برقد (ج شر<br>= ای ای ای ای ای ای ای ای ای ای ای ای ای                                                                                                    |
| ↔ ↔ ℃                                     | کی انظر ارشد انقلار ارشد وی انظر ارشد وی انقلار ارشد وی انقلار ارشد وی انقلار ارشد وی انقلار ارشد وی انقلار ارشد وی انقلار ارشد وی انقلار ارشد وی انقلار ارشد وی انقلار ارشد وی انقلار ارشد وی انقلار ارشد وی انقلار ارشد وی انقلار ارشد وی انقلار ارشد وی انقلار ارشد وی انقلار ارشد وی انقلار ارشد وی انقلار اینل اینل اینل اینل اینل اینل اینل اینل                                                                                                    | العلاقات به کارکتار به اعلاقات به کارکتار به اعلاقات<br>nr.meedcir/portal/invoice/create_period_prompt<br>سامانه ملی خرید تضمینی برق فتوولتاییک<br>(مهرسان)<br>National Guaranteed PV Power Purchase<br>System (Mehrsun)                                                                                                    | رکت اب× نیزرگه ت نیزرگه ت × نیز ش M<br>رویدادها: خوانده نشده (۰) گ<br>اعلان ها: موانجا نشده<br>تاریخ آخرین ورود : ۲/۱۸۰/۱۰۰۱ ۲۵:۲۱                                                                                                    | + برقم (ج ش<br>≡ ك ۞ ۞ ۞<br>≡ تقاضاعا ><br>≡ عديريت ><br>≡ خدمات >                                                                                                    |
|                                           | A https://sola                                                                                                    | اللا تو العلامات العلامات المراجب العلامات المراجب العلام المراجب العلام المراجب المراجب المراجب المراجب المراجب<br>المرامانة ملى خريد تضمينى برق فتوولتاييك<br>(مهرسان)<br>National Guaranteed PV Power Purchase<br>System (Mehrsun)                                                                                                    | رکت ایج نیروکه ۲۵ نیروکه ۲۵ × نیر ۲۵ M<br>رویدادها: فوانده نشده (۰) گ<br>اعلان ها: توانده نشده (۰) گ<br>اعلان ها: توانده نشده (۰)<br>۲۰۰۲ ۲۰۱۰ ۲۵۰۲ ۲۵۰۲ ۲۵۰۲<br>۲۵۰۲ ۲۰۰۲ ۲۵۰۲ ۲۵۰۲ ۲۵۰۲                                                                                                    | + برقم (ج ش<br>= ال □ ← (ج ش<br>= تفاضاها ><br>= مدیریت ><br>= مدیریت ><br>= مدیریت ><br>= مدیریت >                                                                                                    |
|                                           | A https://sola       ناظر ارشد       ناظر ارشد       نوبا رستمي       نوبا رستمي                                                                                                    | الالات به کارگان به اللالات به کارگان به اللالا<br>سامانه ملی خرید تضمینی برق فتوولتاییک<br>(مهرسان)<br>National Guaranteed PV Power Purchase<br>System (Mehrsun)                                                                                                    | رکت این نیروک ۲۵ نیروک ۲۵ × نیر ۲۵ M<br>رویدادها: غوانده نشده (۰) ۲۵<br>اعلان ها: نوانده نشده (۰) ۲۵<br>اعلان ها: نوانده نشده (۰) ۲۵<br>اعلان ها: نوانده نشده (۰) ۲۰/۱۰<br>۲۰/۱۹<br>۲۰/۱۹                                                                                                    | <ul> <li>+ برقم (ج شر<br/><ul> <li>+ برقم (ج شر<br/></li> <li>- ∴</li> <li>- ∴</li></ul></li></ul>                                                                                                    |
|                                           | کی اظرارشد بالارمید بالارمی بالارمی بالارمی بالار بالارمی بالارمی بالارمی بالارمی بالار بالارمی بالارمی بالا | الالالالالالالالالالالالالالالالالالال                                                                                                    | رک ایج نیروک ۲ نیروک ۲ × نیر ۲ M<br>ورویدادها: خوانده نشده (۰) ۲<br>اعلن ها: والاید اشده (۰) ۲<br>(۳)<br>ایلن آخرین ورود: ۱/۲۰۱/۱۶ ۲۵۰۲۱<br>پیشخوان / صورت حساب<br>م<br>یوره اول<br>ایجاد صورت ح                                                                                                    |                                                                                                    |
|                                           | A https://sola                                                                                                    | به الاخان به کارگان به الخان الاخان به کارگان به الخان<br>سامانه ملی خرید تضمینی برق فتوولتاییک<br>(مهرسان)<br>National Guaranteed PV Power Purchase<br>System (Mehrsun)                                                                                                    | رکت ایج نیررک تن نیرک تن × نیر تن M (کت جب بر تن M)<br>رویدادها: خوانده نشده (۰) ک<br>اعلان ها: توانده نقده (۰) ک<br>اعلان ها: توانده نقده (۰) ۲۰۱۰<br>(۳۵)<br>۲۰۱۰ ۲۰۱۰ ۲۰۱۰ ۲۰۱۰ ۲۰۱۰<br>۲۰۱۰ ۲۰۱۰ ۲۰۱۰ ۲۰۱۰ ۲۰۱۰ ۲۰۱۰<br>۲۰۱۰ ۲۰۱۰ ۲۰۱۰ ۲۰۱۰ ۲۰۱۰ ۲۰۱۰ ۲۰۱۰ ۲۰۱۰                                                                                                    | <ul> <li>+ برقم (ج ش ش</li> <li>+ برقم (ج ش</li> <li>= ٤</li> <li>□</li> <li>∴</li> <li>□</li> <li>□</li>     &lt;</ul>                                                                                                    |
|                                           | A https://sola                                                                                                    | الالالات المراجع المراجع المراجع المراجع المراجع المراجع المراجع المراجع المراجع المراجع المراجع المراجع المراجع<br>المراجع ملى خريد تضمينى برق فتوولتاييك<br>(مهرسان)<br>National Guaranteed PV Power Purchase<br>System (Mehrsun)                                                                                                    | رکت ایج نیروکه ۲۵ نیروکه ۲۵ × نیر ۲۵ M<br>وریدادها: غوانده نشده (۰) ۲۵<br>اعلان ها: بوانده نشده (۰) ۲۵<br>اعلان ها: بوانده نشده (۰) ۲۵<br>۱۶۵۰ ۲۰۰۰ ۲۰۰۰ ۲۰۰۰ ۲۰۰۰ ۲۰۰۰ ۲۰۰۰ ۲۰۰۰ ۲                                                                                                    | <ul> <li>ج برقم (ج شر<br/>ج فر (ج شر<br/>التا تفاضاها )</li> <li>ت تفاضاها )</li> <li>ت مدیریت )</li> <li>ع مدیریت )</li> <li>مدیریت )</li> <li>مدیریت )</li> <li>مدمات )</li> <li>مدمات )</li> <li>مدر مورت حساب )</li> <li>شترکین )</li> <li>برداختی )</li> </ul>                                                                                                    |
|                                           | <ul> <li>A https://sola</li> <li>ناظر ارشد</li> <li>دوج</li> </ul>                                                                                                    | الالالات المركبة المركبة المركبة المركبة المركبة المركبة المركبة المركبة المركبة المركبة المركبة المركبة المركب<br>المراكبة المركبة المركبة المركبة المركبة المركبة المركبة المركبة المركبة المركبة المركبة المركبة المركبة المركبة<br>المركبة المركبة المركبة المركبة المركبة المركبة المركبة المركبة المركبة المركبة المركبة المركبة المركبة المركبة<br>المركبة المركبة المركبة المركبة المركبة المركبة المركبة المركبة المركبة المركبة المركبة المركبة المركبة المركبة<br>المركبة المركبة المركبة المركبة المركبة المركبة المركبة المركبة المركبة المركبة المركبة المركبة المركبة المركب<br>المركبة المركبة المركبة المركبة المركبة المركبة المركبة المركبة المركبة المركبة المركبة المركبة المركبة المركبة<br>المركبة المركبة المركبة المركبة المركبة المركبة المركبة المركبة المركبة المركبة المركبة المركبة المركبة المركبة المركبة المركبة المركبة المركبة المركبة المركبة المركبة المركبة المركبة المركبة المركبة المركبة المركبة المركبة المركبة المركبة المركبة المركبة المركبة المركبة المركبة المركبة<br>المركبة المركبة المركبة المركبة المركبة المركبة المركبة المركبة المركبة المركبة المركبة المركبة المركبة المركبة المركبة المركبة المركبة المركبة المركبة المركبة المركبة المركبة المركبة المركبة المركبة المركبة المركبة المركبة<br>المركبة المركبة المركبة<br>المركبة المركبة المركبة المركبة المركبة المركبة المركبة المركبة المركبة المركبة المركبة المركبة المركبة المركبة المركبة المركبة المركبة المركبة المركبة المركبة المركبة المركبة المركب<br>المركبة المركبة المركبة المركبة المركبة المركبة المركبة المركبة المركبة المركبة المركبة المركبة المركبة المركبة المرك<br>المركبي                                                   | رک ایج نیروک تی نیروک تی × نیر تی M<br>ورودادها: خوانده نشده (۰) گی<br>اعلان ها: بوانده نشده (۰) گی<br>اعلان ها: بوانده نشده (۰) گی<br>ایلان ها: بوانده نشده (۰) گی<br>ایلان ها: بوانده نشده (۰) گی<br>دوره دوم<br>دوره دوم<br>دوره دوم<br>دوره دوم<br>دوره دوم<br>دوره دوم<br>دوره دوم<br>دوره دوم<br>دوره دوم<br>دوره دوم<br>دوره دوم<br>دوره دوم                                                                                                    | برقم (ج شر<br>برقم (ج شر<br>ایسی)         برقم (ج شر<br>ایسی)           الله (ح)         برقم (ج شی<br>ایسی)           الله (ح)         برقم (ج شی<br>ایسی)           الله (ح)         برقم (ج شی)           الله (ح)         برقم (ج شی)           الله (ح)         برقم (ج شی)           الله (ح)         براه (ج شی)           الله (ح)         براه (ج شی)           الله (ح)         براه (ج شی)           الله (ح)         براه (ج شی)           الله (ح)         براه (ج شی)           الله (ح)         براه (ج شی)           الله (ح)         براه (ج شی)           الله (ح)         براه (ج شی)           الله (ح)         براه (ج شی)           الله (ح)         براه (ج شی)           الله (ح)         براه (ح)           الله (ح)         براه (ح)           الله (ح)         براه (ح)           الله (ح)         براه (ح)           الله (ح)         براه (ح)           الله (ح)         براه (ح)           الله (ح)         براه (ح)           الله (ح)         براه (ح)           الله (ح)         براه (ح)           الله (ح)         براه (ح)           الله (ح)         براه (ح)           الله (ح) <t< td=""></t<>                                                                                                    |
|                                           | <ul> <li>A https://sola</li> <li>ناظر ارشد</li> <li>نوبا رستی</li> </ul>                                                                                                    | به کارگان په اعلامان کې العلامان په کارگان په اعلامان<br>سامانه ملی خرید تضمینی برق فتوولتاییک<br>(مهرسان)<br>National Guaranteed PV Power Purchase<br>System (Mehrsun)                                                                                                    | رکت ایج نیروکه ۲۵ نیروک ۲۵ × نیر ۲۵ M<br>رویدادها: نوانده نشده (۰) گ<br>اعلان ها: نوانده نشده (۰) گ<br>۱۳۵۲ ۲۱۰۲ ۲۱۰۲ ۲۱۰۲ ۲۱۰۲ ۲۱۰۲ ۲۱۰۲ ۲۱۰۲ ۲۱                                                                                                    |                                                                                                    |
|                                           | A https://sola                                                                                                    | الالالات المن المن المن المن المن المن المن المن                                                                                                    | رکت ایج نیروک ۲۵ نیروک ۲۵ × نیر ۲۵ ۲۵<br>(ویدادها: غوانده نشده (۰) ۲۵<br>(۳۹)<br>(۳۹)<br>۱۶۵۲ ۲۰۰۲ ۲۰۰۲ ۲۰۰۲ ۲۰۰۲ ۲۰۰۲ ۲۰۰۲ ۲۰۰۲ ۲                                                                                                    | برقم (ج) کر ایج شرایی           ال ایج ایج قم (ج) کر ایج شرایی           ال ایج ایج قمانی           ال ایج ایج ایج ایج ایج ایج ایج ایج ایج ایج                                                                                                    |
|                                           | A https://sola                                                                                                    | الالالت المركب المركب الم<br>المركب المركب المركب<br>مركب المركب المركب المركب المركب المركب المركب المركب المركب المركب المركب المركب المركب المركب المركب المركب المركب المركب المركب المركب المركب المركب المركب المركب المركب المركب المركب المركب المركب المركب المركب المركب المركب المرك                                                                             | رکت ایج نیروک ۲ نیروک ۲ × نیر ۲ ۲ ۲ ۲ ۲ ۲ ۲ ۲ ۲ ۲ ۲ ۲ ۲ ۲ ۲ ۲ ۲ ۲ ۲                                                                                                    | برقم (ج شر الج شرار)           برقم (ج شر الج شر الج شرار)           الله الحالي           الله من الجام الجامي           الله من الجام الجام الحام الحام الحام الحام الحام الحام الحام الحام الحام الحام الحام الحام الحام الحام الحام الحام الحام الحام الحام الحام الحام الحام الحام الحام الحام الحام الحام الحام الحام الحام الححام الحام الحام الحام الحام الحام                                                                                                    |
|                                           | A https://sola                                                                                                    | الالالات المن في الالال الالالة المن في الالال المن المن المن المن المن المن ال                                                                                                    | ریک ایج نیروک تی نیروک تی × نیر تی M میروک تی در ای کی<br>رویدادها: خوانده نشده (۰) کی<br>اعلن ها: بهایمان شده (۰) کی<br>(۳)<br>لاری<br>ایلن آخرین ورود : ۱/۲۰۱/۵۲ ۲۵۰۲ ۲۵۰۲<br>ایجاد صورت حساب<br>ایجاد صورت حساب<br>دوره چهارم<br>دوره چهارم<br>دوره چهارم<br>دوره هم می ایندا<br>نام دوره                                                                                                    |                                                                                                    |
| ← → C                                     | A https://sola                                                                                                    | الاخذ به کارگار به اللاخ<br>الاخذ به کارگار به اللاخ<br>الاخذ به کارگار به اللاخ<br>الاخذ به کارگار به اللاخ<br>الاخذ به کارگار به اللاخ<br>(Metric portal/invoice/create_period_prompt<br>(Metric portal/invoice/create_period_prompt<br>(Metric portal/invoice/create_period_period_period_period_period_period_period_period_period_period_period_period_period_period_period_period_period_period_period_period_period_period_period_period_period_period_period_period_period_period_period_period_period_period_period_period_period_period | رک ایک نیروک آن نیروک آن کرنی کر ایک ایک ایک<br>اوریداده: خوانده نشده (۰) آن<br>اوریداده: خوانده نشده (۰) آن<br>اوریدا<br>اوریدا<br>اوری<br>اوری<br>اوریدا<br>اوریدا<br>اوریدا<br>اوری<br>اوری<br>اوری<br>اوری<br>اوری<br>اوری<br>اوری<br>اوری<br>اوری<br>اوری<br>اوری<br>اوری<br>اوری<br>اوری<br>اوری<br>اوری<br>اوری<br>اوری<br>اوری<br>اوری<br>اوری<br>اوری<br>اوری<br>اوری<br>اوری<br>اوری<br>اوری<br>اوری<br>اوری<br>اوری<br>اوری<br>اوری<br>اوری<br>ا | <ul> <li>بوزه، (ج. فج. فج. فد المحافي المحافي الم</li></ul> |

|                                      | درگاه د                          | fr.                  | ا ابلاغ 🚥                                | هنمای                 | la 🙀 -                                                           | 🙀 احداث                                                                 | كاركنان                                              | اطلاعات 🙀                                                                              | 🥹 New T                                                                                                    | 🥹 New⊺                                                                                                    | 🈏 MDI                                                                                                    | м 🔳                        | × نیر (                                                                                                    | <b>1</b> 2 : 4        | نيرو                                      | ېزوگاه 🕕     | یکت <mark>۲</mark> ۹ نے                                                                               | برق من 😽 شر     | +            | (                      |          |
|--------------------------------------|----------------------------------|----------------------|------------------------------------------|-----------------------|------------------------------------------------------------------|-------------------------------------------------------------------------|------------------------------------------------------|----------------------------------------------------------------------------------------|----------------------------------------------------------------------------------------------------|----------------------------------------------------------------------------------------------------|----------------------------------------------------------------------------------------------------|----------------------------|----------------------------------------------------------------------------------------------------|-----------------------|-------------------------------------------|--------------|----------------------------------------------------------------------------------------------------|-----------------|--------------|------------------------|----------|
| → C                                  | ;                                |                      | C                                        |                       | nttps://sol                                                      | ar.meedc.ir/                                                            | portal/in                                            | voice                                                                                  |                                                                                                    |                                                                                                    |                                                                                                    |                            |                                                                                                    |                       |                                           |              |                                                                                                    | ☆               |              |                        | ⊻        |
| نين النت<br>ش                        |                                  |                      | اظر ارشد                                 | ،<br>۲                | 5                                                                | ک                                                                       | توولتايي                                             | ینی برق فن<br>ر                                                                        | خرید تضم<br>\                                                                                                    | سامانه ملی                                                                                                    | ٥                                                                                                    |                            |                                                                                                    | C'                    | دە (ە)                                    | خوانده نشد   | اویدادها: ۰<br>رویدادها: ۰                                                                            | <               |              | تقاض <mark>ا</mark> ها | ĵ        |
| رشش نیان<br>تولیب                    |                                  |                      | 402                                      |                       |                                                                  | Na                                                                      | tional (                                             | Guarantee                                                                              | مهرس<br>d PV Pow                                                                                                    | er Purchas                                                                                                    | e                                                                                                    |                            |                                                                                                    |                       |                                           |              | (117)                                                                                                 | <               |              | مديريت                 | ,        |
|                                      |                                  |                      |                                          |                       |                                                                  | THE                                                                     |                                                      | System                                                                                 | (Mehrsun)                                                                                                    |                                                                                                    |                                                                                                    |                            | 145                                                                                                    | 27 IF                 | =•1/•Y/1                                  | ن ورود : ۱۸  | تاريخ آخري                                                                                            | <               |              | خدمات                  | •        |
|                                      |                                  |                      |                                          |                       |                                                                  |                                                                         |                                                      |                                                                                        |                                                                                                    |                                                                                                    |                                                                                                    |                            | حساب ها                                                                                                    | صورت                  | فهرست                                     | ىخوان / ،    | يىش                                                                                                   | ~               | ساب          | صورت حي                |          |
|                                      |                                  |                      |                                          |                       |                                                                  |                                                                         |                                                      |                                                                                        |                                                                                                    |                                                                                                    |                                                                                                    |                            |                                                                                                    |                       |                                           |              |                                                                                                    | Ų               | ور صورت حسا  | ≡ صد                   |          |
| اب جدید                              | ورت حسا                          | ایجاد ص              |                                          |                       |                                                                  |                                                                         |                                                      |                                                                                        |                                                                                                    |                                                                                                    |                                                                                                    |                            | ما                                                                                                    | <mark>ساب</mark>      | تح                                        | ت صور        | فهرس                                                                                                  | فت قبوض         | اطلاعات پردا | ■! ثبت<br>مشترکین      | 1000     |
|                                      |                                  |                      |                                          |                       |                                                                  |                                                                         |                                                      |                                                                                        |                                                                                                    |                                                                                                    |                                                                                                    |                            |                                                                                                    |                       |                                           |              |                                                                                                    | ساب های         | ست صورت حد   | ≡ فهره<br>یرداختی      | UNIT NOT |
|                                      |                                  |                      |                                          |                       |                                                                  |                                                                         |                                                      |                                                                                        |                                                                                                    |                                                                                                    |                                                                                                    |                            | شد.                                                                                                    | ايجاد                 | موفقيت                                    | تحساب با     | صور                                                                                                   | ب های دوره      | ست صورتحسا   | ≣ فهر                  | 100      |
| ات                                   | جزئي                             |                      | عاد                                      | تاريخ ايع             |                                                                  |                                                                         | د قبوض                                               | تعدا                                                                                   |                                                                                                    | تاريخ پايان                                                                                                    |                                                                                                    |                            | ريخ شروع                                                                                                    | 5                     |                                           | يف           | 2                                                                                                    |                 | ىتە          | های کذم                |          |
| C                                    | 2                                |                      |                                          |                       | 1F01/0Y/1A                                                       |                                                                         | 25-254                                               | 3                                                                                      | 9                                                                                                    | 2                                                                                                    | 11500/11/01                                                                                                    |                            |                                                                                                    | 1800/                 | o¶/o1                                     |              | 1                                                                                                    | <               | ر            | محاسبه گ               | 2        |
| (                                    | 2                                |                      |                                          |                       | 1F00/09/01                                                       |                                                                         |                                                      |                                                                                        | 8                                                                                                    | 1                                                                                                    | 1500/09/01                                                                                                    |                            |                                                                                                    | 1500/                 | •¥/•1                                     |              | Y                                                                                                    | <               |              | گزارشات                | 2562     |
|                                      |                                  |                      |                                          |                       |                                                                  |                                                                         |                                                      |                                                                                        |                                                                                                    |                                                                                                    |                                                                                                    |                            |                                                                                                    |                       |                                           |              |                                                                                                    | <               |              | نمودارها               | r.       |
| ⇔ C                                  | درگاه د                          | -                    | i iµkis∝<br>C                            | هنمای (م              | ہ 🙀 را                                                           | 🙀 احداث<br>ar.meedc.ir/                                                 | <mark>کارک</mark> تار<br>portal/in                   | اطلاعات 🙀<br>nvoice/invoic                                                             | ie_detail/DQ                                                                                                    | <b>i New</b> T<br>4MvE3JqMp'                                                                                                    | <b>MDI</b> کی                                                                                                    | м                          | × بر (                                                                                                    | 10 - 4                | نيرو                                      | ېروگاه 🕐     | ی <mark>ہر</mark> نے                                                                                  | برقەن 😽 شر<br>ئ | +            | ¢                      | اھ<br>ب  |
| نرخ ض<br>خدمات س<br>انتقال           | قیمت<br>پایه                     | درصد<br>ساخت<br>داخل | میرین<br>انرژی<br>تولید<br>شده<br>(KWH)  | افزایش<br>/<br>کاهش   | قرائت<br>انرژی<br>دورہ ی<br>فعلی                                 | تاریخ قرائت<br>فعلی                                                     | قرائت<br>انرژی<br>دورہ ی<br>قبل                      | تاريخ<br>قرائت قبلی                                                                    | تاريخ اتصال<br>به شبکه                                                                                                    | تاریخ عقد<br>قرارداد                                                                                                    | شماره<br>قرارداد                                                                                                    | قدرت<br>نیروگاہ<br>(KW)    | شماره<br>پرونده                                                                                                    | کد<br>امور            | شهر                                       | نام<br>مشتری | رديف                                                                                                  |                 |              |                        |          |
| 2112                                 | ٨,                               | •                    | 14E1                                     |                       |                                                                  |                                                                         |                                                      |                                                                                        |                                                                                                    |                                                                                                    |                                                                                                    |                            |                                                                                                    |                       |                                           |              |                                                                                                    |                 |              |                        |          |
| 7117                                 |                                  |                      |                                          | •                     | ۵,۹+۹                                                            | /Fee/eX/He                                                              | ۵,۵۶۸                                                | ]Fee/eV/e]                                                                             | 11md2/*1m/1.1.h                                                                                                    | 11md 8/01m/144                                                                                                    | اده/۹۶<br>من/۹۴۰                                                                                                    | ۲                          | lelምምሦንቶል                                                                                                    | ٢                     | اهواز                                     |              | 3.                                                                                                    |                 |              |                        |          |
|                                      | ٨,000                            | •                    | ۱۲۸                                      | •                     | 0,9+9<br>9,1017                                                  | \F==/=K/\F=<br>\F==/=K/\F=                                              | 0,07A<br>9,070                                       | 1F00/0Y/01                                                                             | \\#9\$/=\#\\YY<br>\\#9\$/=\#\\#\                                                                                                    | 1149.8/014/44                                                                                                    | اهه/۹۶<br>س/۹۴۰<br>۱۰۰/۹۶<br>۱۰۰/۹۶                                                                                                  | 1<br>E                     | 1+1424422                                                                                                    | ۲<br>۱                | اهواز<br>اهواز                            |              | 3<br>¥                                                                                                |                 |              |                        |          |
| hlh.                                 | А,000<br>А,000                   | •                    | 117A<br>A9Q                              | е<br>о                | 0,9=9<br>9,1014<br>19,1=14                                       | 11F00/01/11F0<br>11F00/01/11F0<br>11F00/01/11F0                         | ۸۹۵۵۵<br>۵۱۰٫۶<br>۲۳۲۲٫۸۱                            | Fee/eV/e <br> Fee/eV/e <br> Fee/eV/e                                                   | 11495/44/147<br>11495/44/141<br>11495/49/149                                                                                                    | 1had&/ah/Ah<br>1had&/ah/Ah<br>1had&/ah/Ah                                                                                                    | ۱۰۰/۹۶<br>۵۰/۹۶۰<br>۱۰۰/۹۶<br>۵۶/۱۰۰<br>۵۶/۱۰۰<br>/۹۶/۳۶۸۸                                                                           | 1<br>E<br>0                | 1+1454458A<br>1920099<br>19259544                                                                                                    | у<br>1<br>У           | اهواز<br>اهواز<br>اهواز                   |              | уч<br>Т<br>Т                                                                                          |                 |              |                        |          |
| Ыњ<br>Ыњ                             | А,000<br>А,000<br>У,000          | •                    | 117A<br>A9Q<br>191A,517F                 | •                     | 0,9+9<br>9,1014<br>19,144<br>19,144                              | 1F==/=A/P=<br>1F==/=A/P=<br>1F==/=A/P=                                  | 0,05A<br>9,070<br>14,7747<br>5949                    | ]Fee/eV/e]<br>]Fee/eV/e]<br>]Fee/eV/e]<br>]Fee/eV/e]                                   | ]hudb\*hu\hh<br>]hudb\*hu\hh<br>]hudb\*hu\hh<br>]hudb\*hu\hh<br>]                                                                                                    | Imd2/0m/AA                                                                                                    | اده/۹۶<br>۵۰/۹۶<br>۵۰/۹۶<br>۵۶/۱۹۰<br>/۹۶/۱۹۰<br>/۹۶/۱۹۰<br>/۹۶/۱۹۰                                                                  | 1<br>E<br>0<br>Jee         | 101878787<br>19.0099<br>19.0299<br>19.05899                                                                                                    | У<br>1<br>У           | اهواز<br>اهواز<br>اهواز<br>اهواز          | -<br>-<br>-  | 1<br>7*<br>7*                                                                                         |                 |              |                        |          |
| Ыњ<br>Мњ<br>Ыњ                       | А,000<br>А,000<br>У,000<br>А,000 | •<br>•<br>•          | 117A<br>AFD<br>144,597F<br>DA4,=91       | •                     | 0,9+9<br>9,1014<br>19,144<br>199,1474<br>199,1474                | )F=+/+A/14=<br>)F=+/+A/14=<br>)F=+/+A/14=<br>)F=+/+A/14=                | ۵۵۶۸<br>۹٫۰۲۵<br>۱۸٫۷۳۷<br>۶۱۳۹                      | )Fee/eV/e1<br>)Fee/eV/e1<br>)Fee/eV/e1<br>)Fee/eV/e1<br>)Fee/eV/e1                     | ]1448/44/14<br>11448/44/14<br>11448/44/14<br>11448/44/14<br>11448/44/14                                                                                                    | 11442/04/142<br>11442/04/142<br>11442/04/142<br>11442/04/142                                                                                                    | انه (۲۶<br>۵۰/۱۶۴<br>۱۰۰/۱۶۴<br>۵۶/۱۰۰<br>۱۹۶/۲۴۶۸<br>۵۶/۱۰۰<br>۱۹۶/۱۰۰<br>۱۹۶/۱۰۰                                                   | 1<br>E<br>0<br>Iou         | ו-וויזייאא<br>אסאסאיז<br>ייזאסאיז<br>ייזאסאיז                                                                                                    | Р<br>1<br>Р<br>2      | اهواز<br>اهواز<br>اهواز<br>اهواز          |              | 1<br>Y<br>F                                                                                           |                 |              |                        |          |
| Alha<br>Mila<br>Mila<br>Mila<br>Mila | А,000<br>А,000<br>У,000<br>А,000 | •<br>•<br>•          | 174<br>AFQ<br>194,57F<br>QA,=91<br>1,AAA | •                     | ۵٫۹۰۹<br>۱۵٫۵۳<br>۱۹٫۵۲<br>۱۹٫۵۲<br>۱۹۹٫۳۷۴<br>۵۸٫۰۹۲<br>۲۹۹٫۳۷۸ | )F++/+A/P+<br> F++/+A/P+<br>)F++/+A/P+<br> F++/+A/P+<br> F++/+A/P+      | ۵۵۶۸<br>۹٫۰۲۵<br>۱۸٫۷۳۷<br>۶۳۹<br>۱                  | 1900/04/01<br>1900/04/01<br>1900/04/01<br>1900/04/01<br>1900/04/01<br>1900/04/01       | )hedd/rh/ha<br>)hedd/rh/ha<br>)hedd/rh/ha<br>)hedd/rh/ha<br>)hedd/rh/ha<br>)hedd/rh/ha<br>)                                                                                                    | )heth/r/-0<br>Iheth/rh/rh<br>Iheth/rh/rh<br>Iheth/rh/rh<br>Iheth/rh/rh                                                                                                    |                                                                                                    | 1<br>E<br>0<br>I+++<br>Y++ | ыняруул<br>мааня<br>уулария<br>уулариу<br>илуулеру<br>яхаруаруг                                                                                                    | у<br>1<br>У<br>1<br>1 | اهواز<br>اهواز<br>اهواز<br>اهواز<br>اهواز |              | 1<br>17<br>17<br>17<br>17<br>17<br>17<br>17<br>17<br>17<br>17<br>17<br>17<br>17                       |                 |              |                        |          |
| ۲۱۲<br>۲۱۳<br>۲۱۴<br>۲۱۴<br>۲۱۴      | ۸,۰۰۰<br>۸,۰۰۰<br>۸,۰۰۰<br>۸,۰۰۰ | •                    | ۱۲۸<br>۸۶۵<br>۱۹۸,۶۳۶<br>۵۸,-۹۱<br>۱,۸۸۸ | ۰<br>۹<br>۹<br>۹<br>۹ | ۵,۹+۹<br>۹,۱۵۳<br>۱۹,۱۰۲<br>۱۹,۰۲۲<br>۵۸,۰۹۲<br>۳۹,۳۷۸           | ۱۴++/+۸/۴۰<br>۱۴++/+۸/۴۰<br>۱۴++/+۸/۴۰<br>۱۴++/+۸/۴۰<br>۱۴++/+۸/۴۰      | 6,054<br>1,570<br>1,777<br>599<br>1<br>1<br>1        | )Feer/eV/e1<br>)Feer/eV/e1<br>)Feer/eV/e1<br>)Feer/eV/e1<br>)Feer/eV/e1<br>)Feer/eV/e1 | ]Ind2/m/m<br>Ind2/m/m<br>Ind2/m/m<br>Ind2/m/m<br>Ind2/m/m<br>Ind2/m/m<br>Ind2/m/m<br>Ind2/m/m<br>Ind2/m/m<br>Ind2/m<br>Ind2/m<br>Ind | ++y/++/+y<br>  ++y/++/+y<br>  ++y/++/+y<br>  ++y/++/+y<br>  ++y/++/+y<br>  ++y/++/+y<br>  ++y/++/+y<br>  ++y/++/+y                                                                                                    | ۱++/15<br>۵/17F=<br>۱-=/15<br>۱-=/15<br>0/17FF<br>۵F/1-=<br>/۹5//FAA<br>۵F/1-=<br>/۹5//FAA<br>۵F/1-=<br>/۹۷/3HY<br>۵F/1-=<br>/۹۷/3HY | 1<br>E<br>0<br>Joe<br>10   | ILIPSPYSA<br>14140143<br>14140143<br>1414541999<br>1414541999<br>14149949<br>141499<br>141499<br>14149<br>1414114<br>141411411111111 | у<br>1<br>у<br>1      | اهواز<br>اهواز<br>اهواز<br>اهواز<br>اهواز |              | 1<br>7<br>7<br>8<br>8<br>8<br>8<br>8<br>9<br>8<br>9<br>8<br>9<br>8<br>9<br>8<br>9<br>8<br>9<br>8<br>9 |                 |              |                        |          |
| ۲۱۳<br>۲۱۳<br>۲۱۳<br>۲۱۳<br>۲۱۳      | ۸,۰۰۰<br>۸,۰۰۰<br>۸,۰۰۰<br>۸,۰۰۰ | •                    | ۱۲۸<br>۸۶۵<br>۲۹۸٫۶۳۴<br>۵۸٫۰۹۱<br>۱٫۸۸۸ | ۰<br>۰<br>۰<br>۰      | ۵٫۹۰۹<br>۹٫۵۵۳<br>۱۹٫۵۳<br>۲۹۹٫۲۷۴<br>۲۹۹٫۲۷۴<br>۲۹۹٫۲۷۲         | ۱۶+۰۰/۰۸/۳۰<br>۱۶+۰۰/۰۸/۳۰<br>۱۶+۰۰/۰۸/۳۰<br>۱۶+۰۰/۰۸/۳۰<br>۱۶+۰۰/۰۸/۳۰ | 0,054<br>9,470<br>14,777<br>999<br>1<br>1<br>177,69- | Fen/eV/e1<br> Fen/eV/e1<br> Fen/eV/e1<br> Fen/eV/e1<br> Fen/eV/e1                      | 11442/14/14<br>11442/14/14<br>11442/14/14<br>11442/14/14<br>11442/14/14                                                                                                    | 1149/44/14<br>1149/44/14<br>1149/44/44<br>1149/44/44<br>1149/44/44<br>1149/44/44<br>1149/44/44<br>1149/44/44<br>1149/44/44<br>1149/44/44<br>1149/44/44<br>1149/44/44<br>1149/44/44<br>1149/44/44<br>1149/44/44<br>1149/44/44<br>1149/44/44<br>1149/44/44<br>1149/44/44<br>1149/44/44<br>1149/44/44<br>1149/44<br>1149/44<br>114 | ال=-/15<br>                                                                                                    | <u>)</u><br>6<br>Jac       | I+IFFFYFA           P1A0Y11           YY54FPP           P1Y54FPP           PAYY5+Y           SXAFPAPYF                                                                                                    | у<br>1<br>У<br>1<br>У | اهواز<br>اهواز<br>اهواز<br>اهواز<br>اهواز |              | 1<br>¥<br>F<br>0<br>5                                                                                 |                 |              |                        |          |